# PRIROČNIK ZA UPORABNIKE mentorske platforme

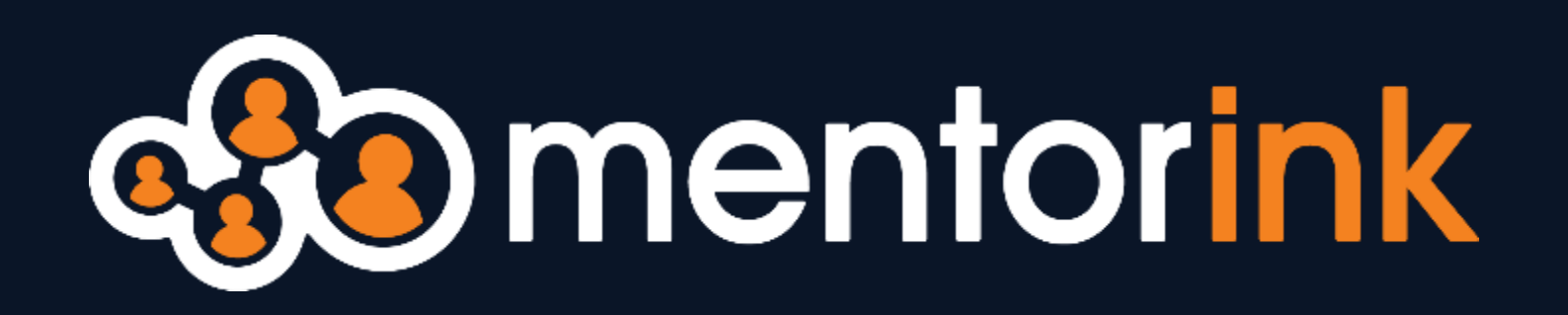

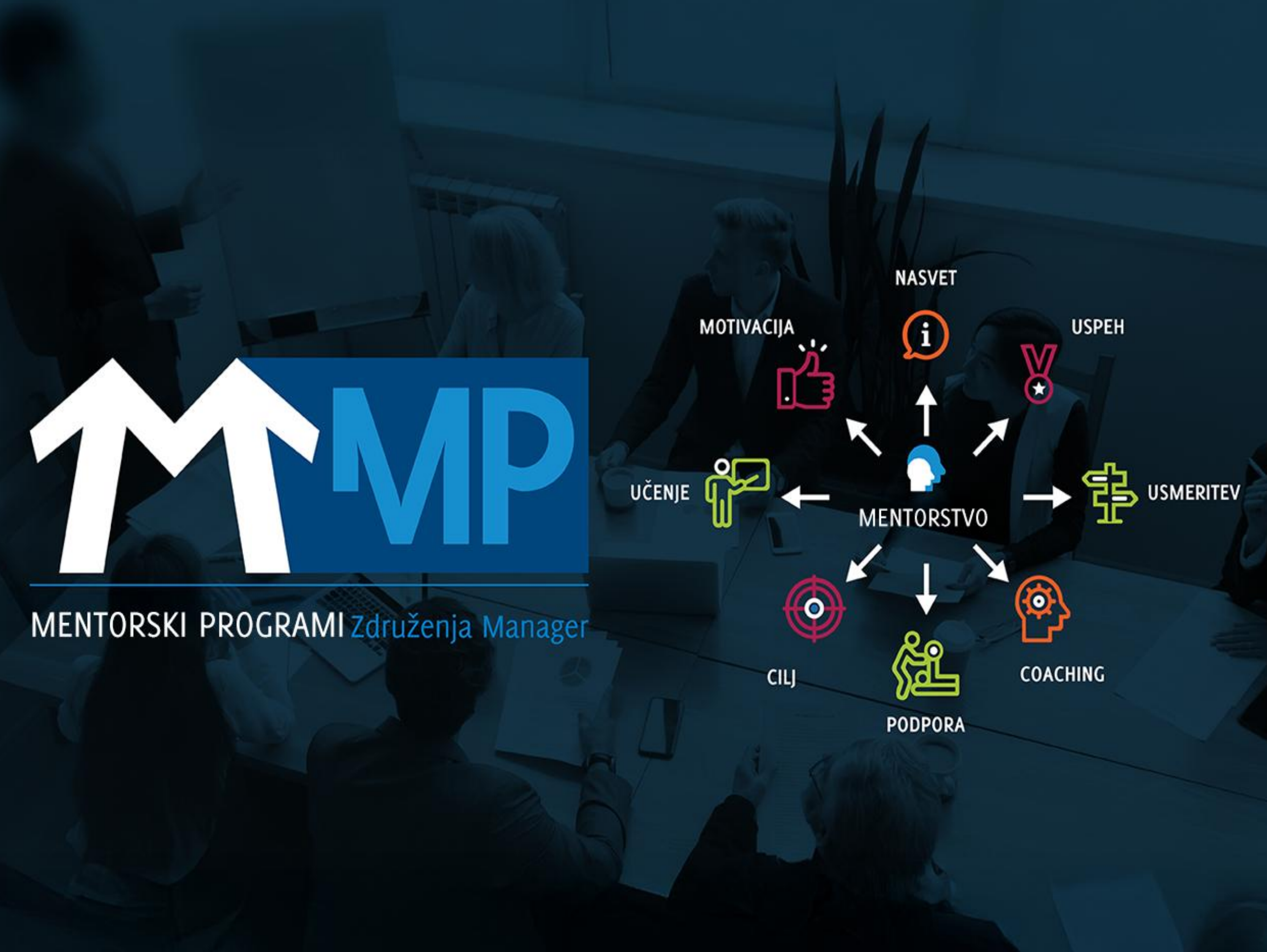

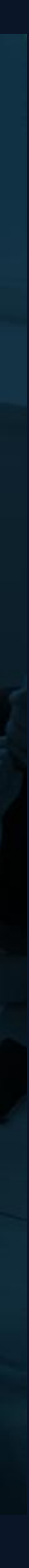

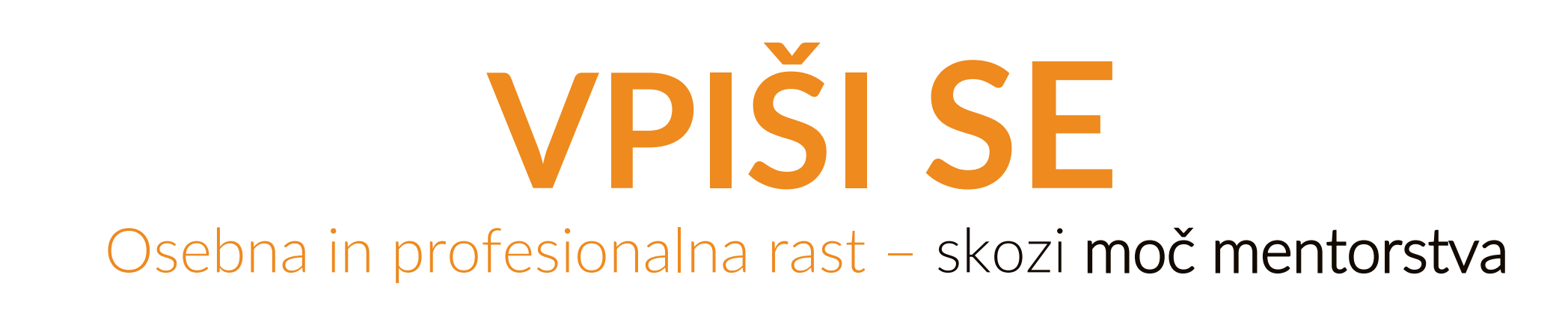

## 1. Pojdite na vaš link mentorske platforme: https://zm.mentorink.com

Dobrodošli na vaši platformi za mentorstvo - kjer se znanje deli in uspehi množijo!

Mentorski program 🎢

**Mentorink** 

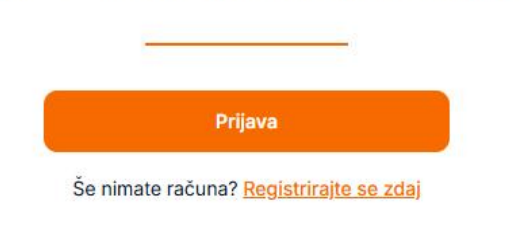

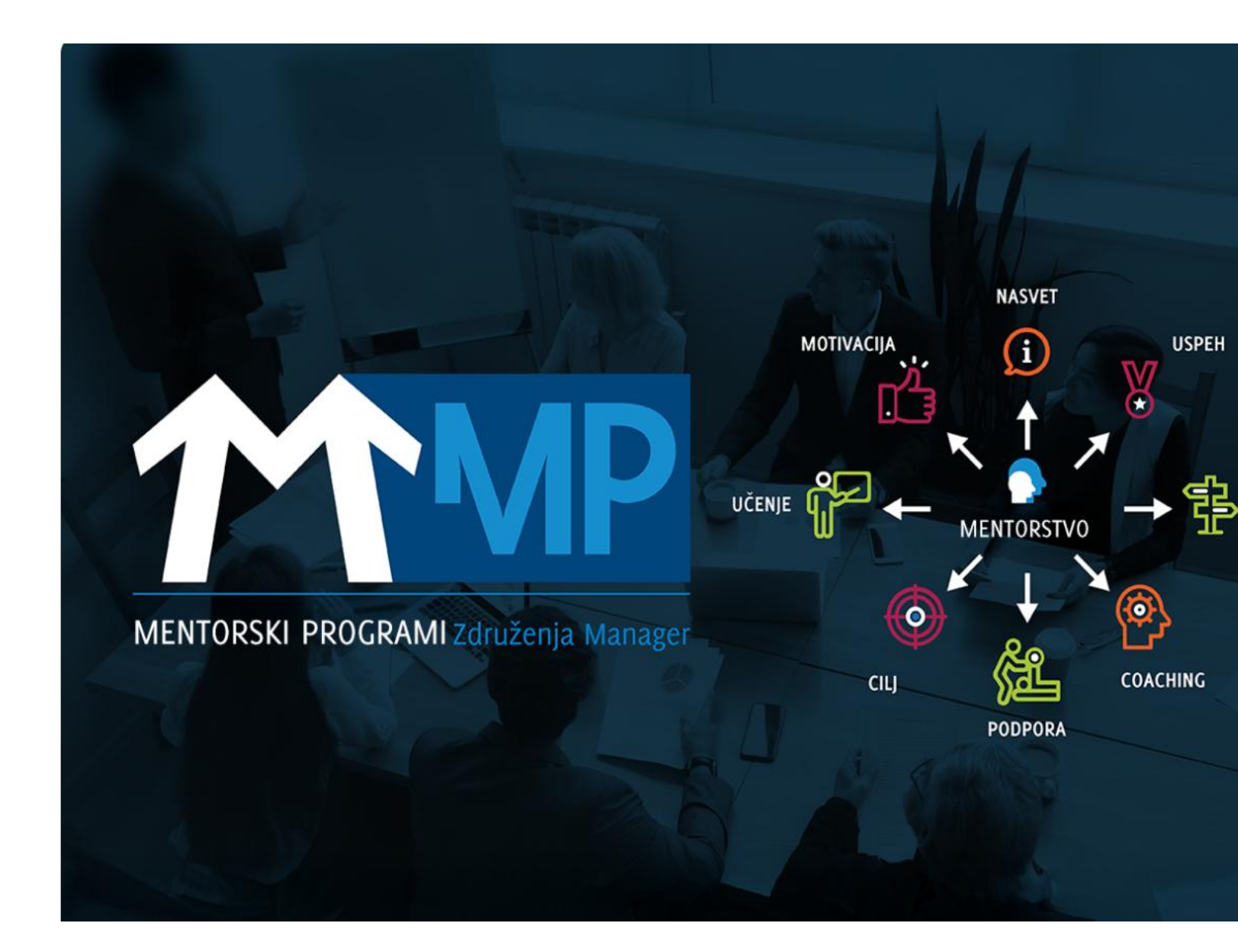

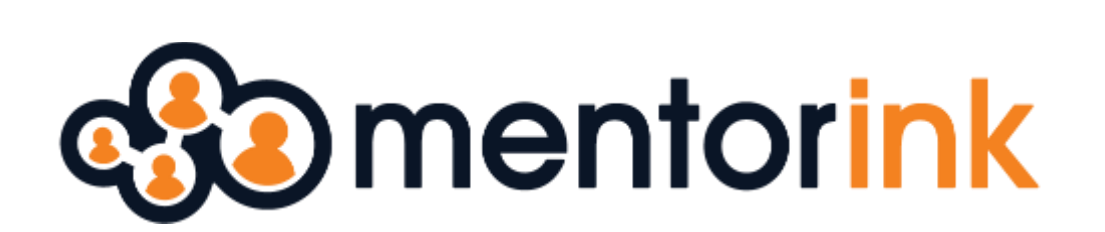

### 2. Kliknite na gumb 'PRIJAVA'.

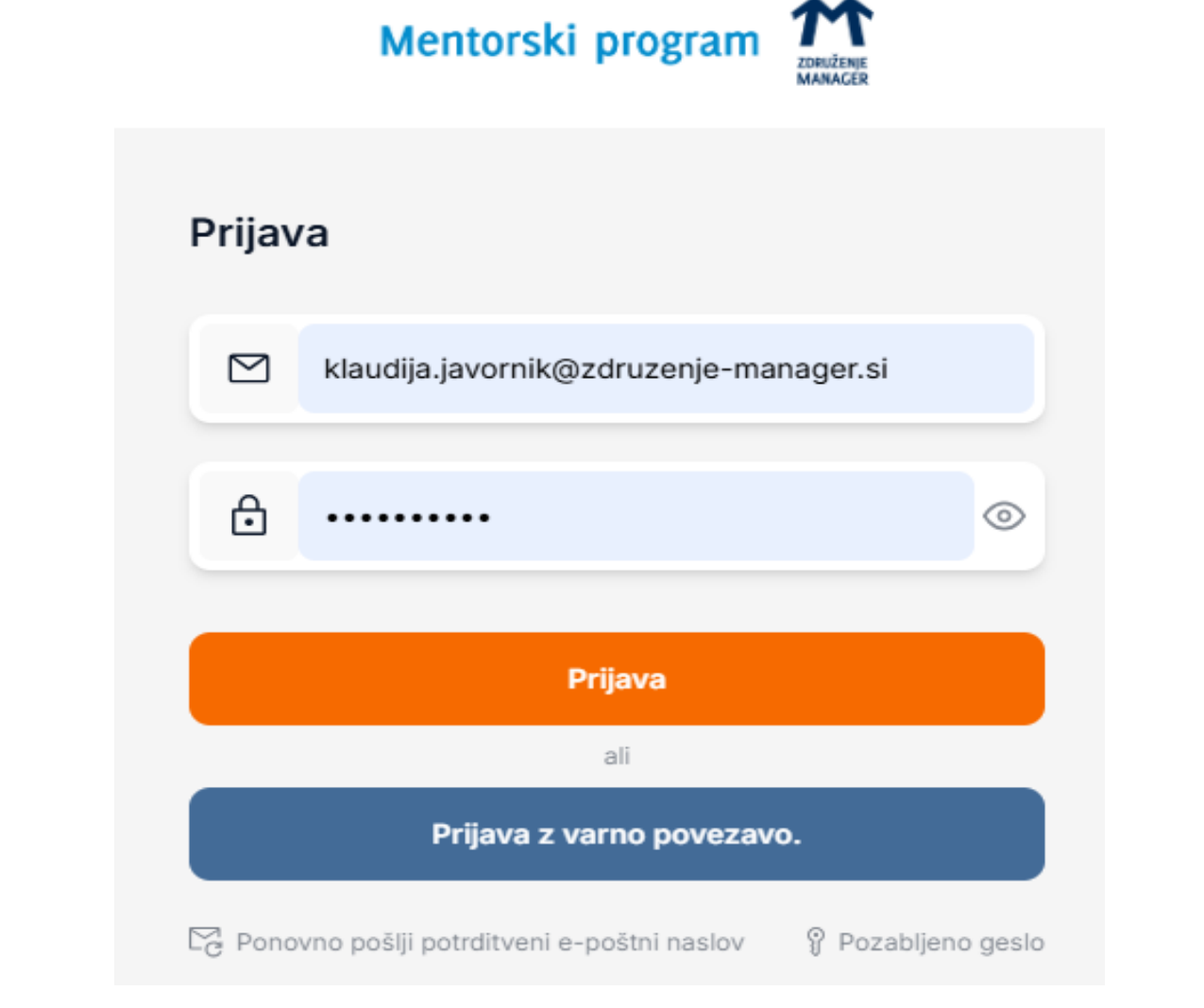

### 3. Registrirajte se z vašim e-mail naslovom.

Po registraciji boste na svoj e-poštni naslov prejeli potrditveno povezavo. Kliknite na povezavo, da potrdite svoj e-poštni naslov.

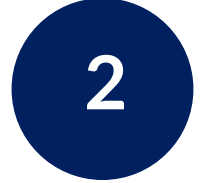

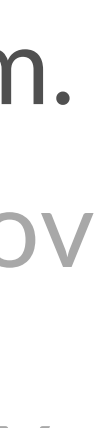

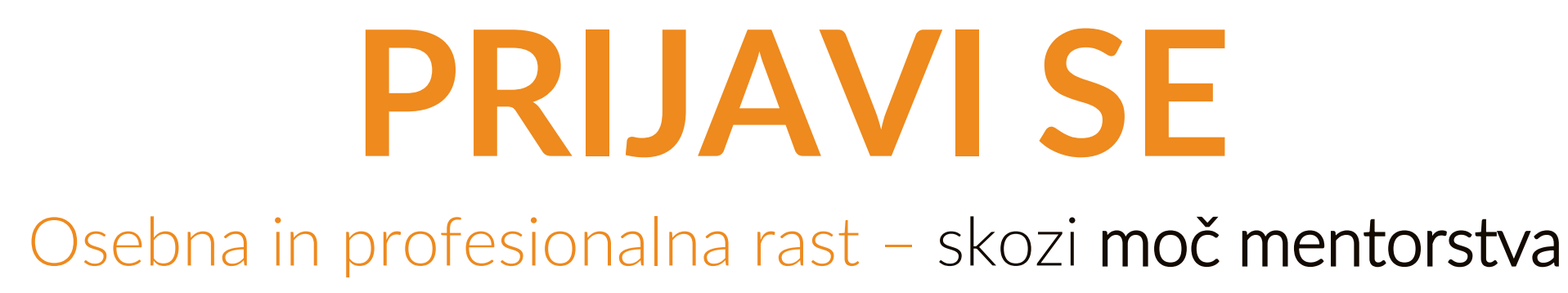

### 4. Po prijavi v platformo , kliknite na -----> gumb ' Apply- PRIJAVI SE'.

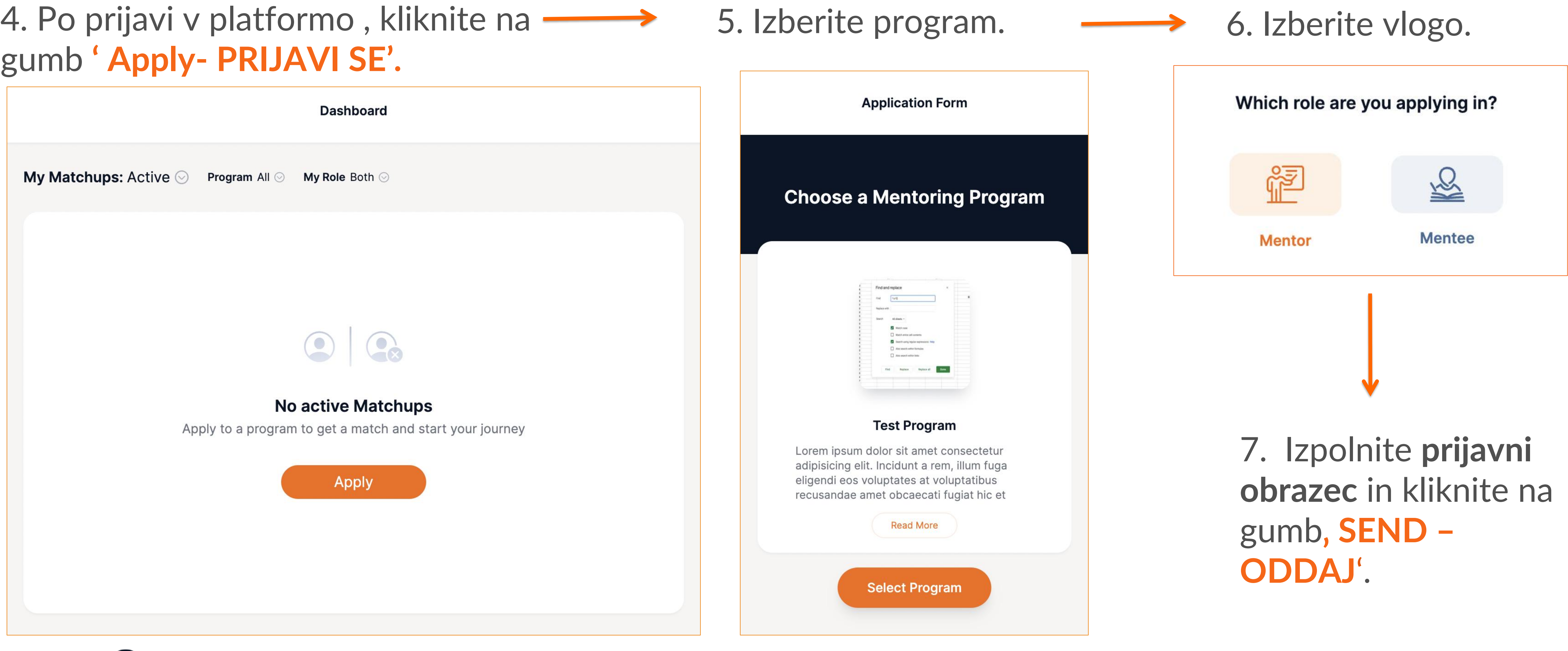

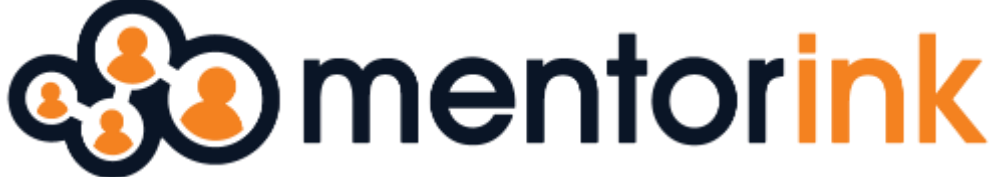

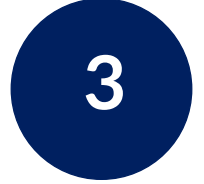

# Kako mentoriranci pošljete povabilo za povezavo mentorju

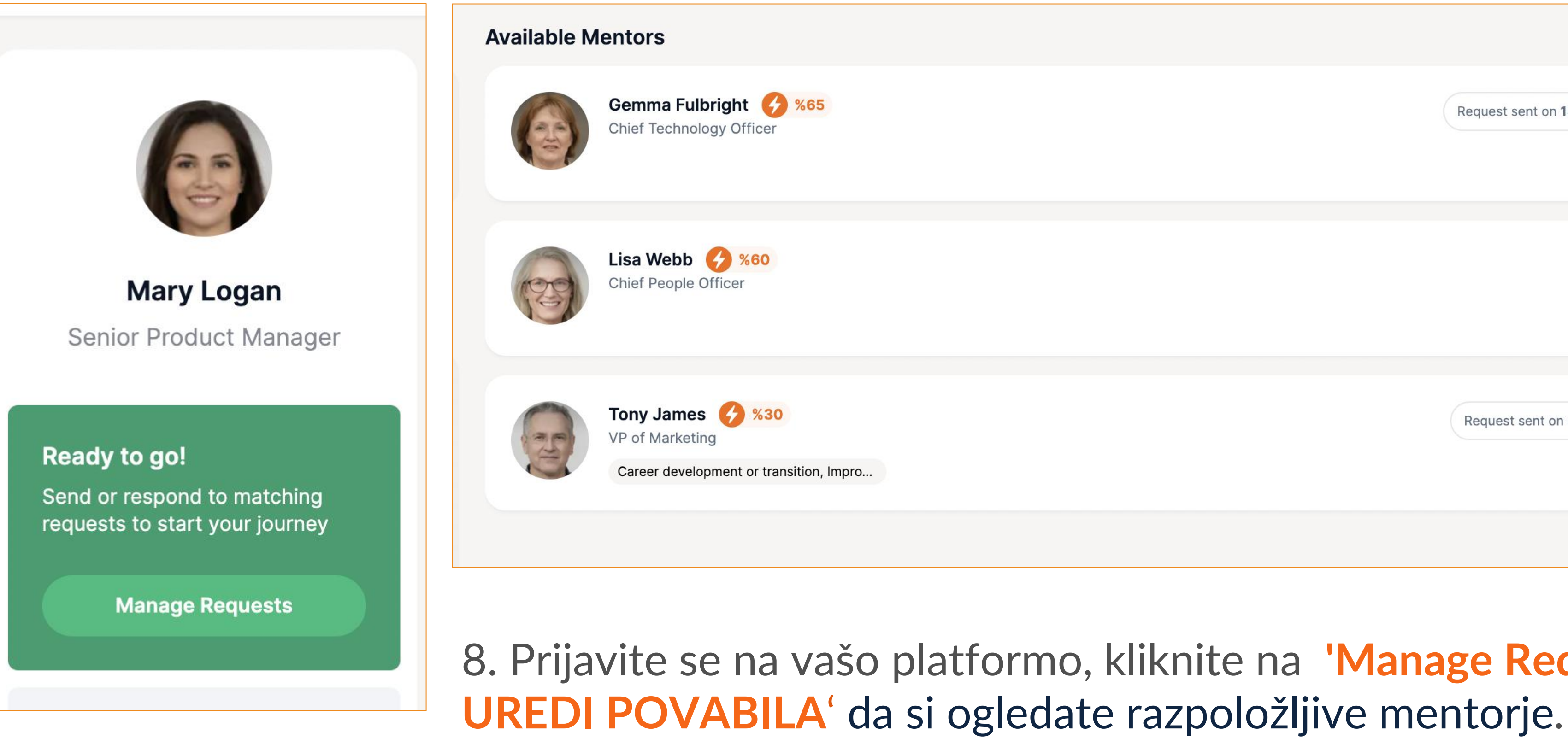

Preglejte njihove profile, rezultate ujemanja in odgovore na vprašanja v prijavnem obrazcu, s klikom na 'See Details - Oglejte si podrobnosti' in enostavne pošljite povabilo za povezavo preko gumba 'Send a request - POŠLJITE POVABILO.'.

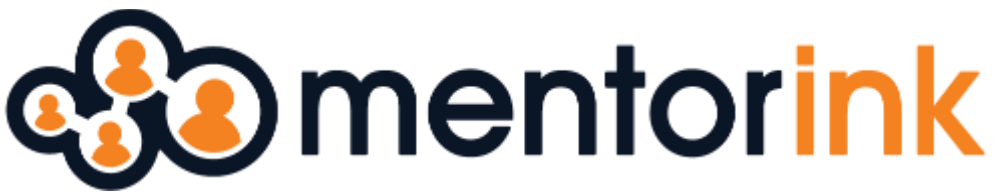

Osebna in profesionalna rast – skozi moč mentorstva

|                                             | <b>Available Mentors</b> |
|---------------------------------------------|--------------------------|
| Request sent on <b>15 May</b> See Details V |                          |
| See Details 🗸                               | 65                       |
|                                             | Gemma Fulbrigh           |
| Request sent on 7 May See Details V         | Chief Technology Offic   |
|                                             | 7 Send a Request         |
|                                             | 7 Ochd a Request         |

8. Prijavite se na vašo platformo, kliknite na 'Manage Requests –

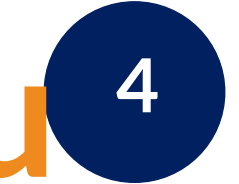

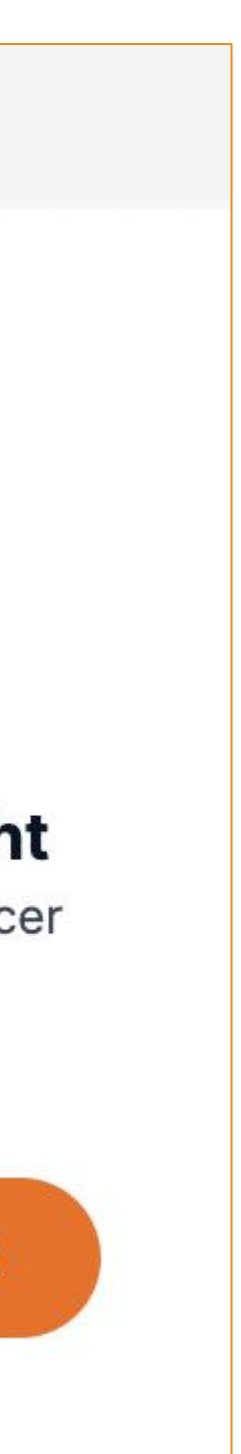

## Kako mentorji sprejmete/zavrnete povabila za povezavo 5

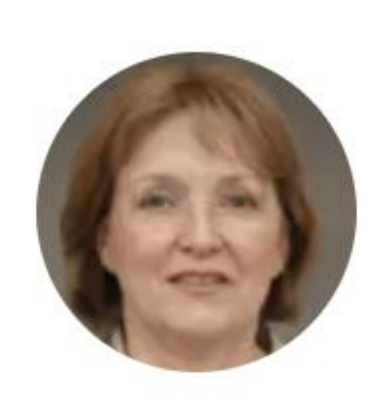

Gemma Fulbright Chief Technology Officer

### Ready to go!

Send or respond to matching requests to start your journey

Manage Requests

### **Received Requests**

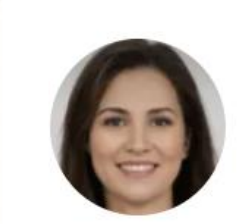

Mary Logan 🏼 💋 %65 Senior Product Manager

povezavo.

Oglejte si profile mentorirancev, rezultate ujemanj in odgovore na vprašanja v prijavnem obrazcu, s klikom na 'See Details - Oglejte si podrobnosti, ter preprosto sprejmite ali zavrnite povabilo preko gumbov 'Accept/Decline Request' - SPREJMI **POVABILO** ali ZAVRNI POVABILO.

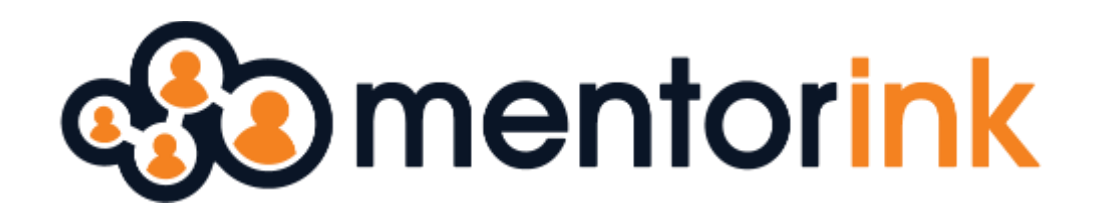

Osebna in profesionalna rast – skozi moč mentorstva

### 9. Prijavite se na vašo platformo in na vaši nadzorni plošči, kliknite na "Manage Requests - UREDI **POVABILA**<sup>"</sup>, da si ogledate prejeta povabila za

See Details

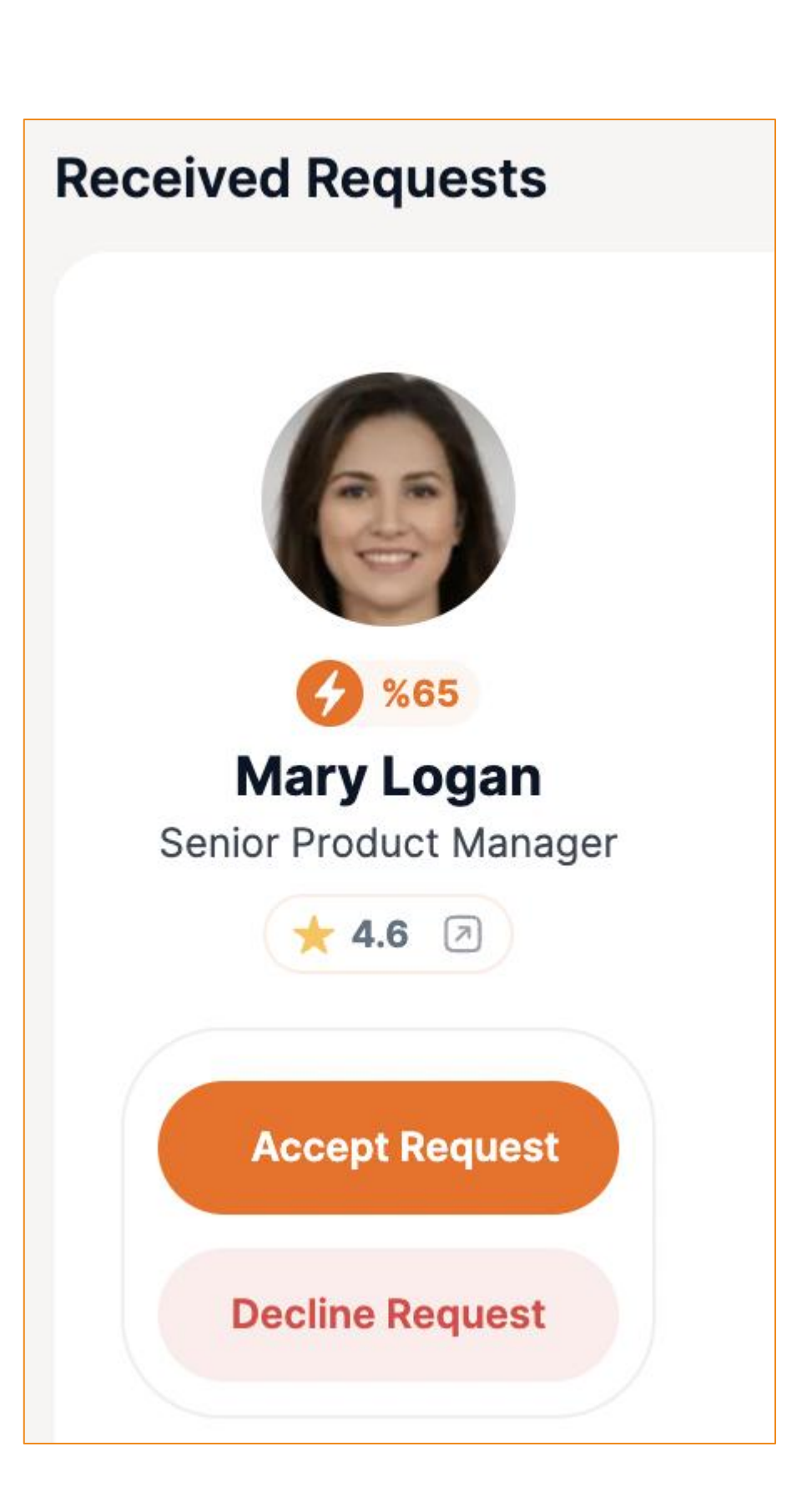

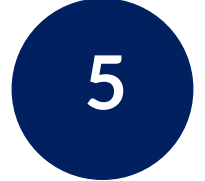

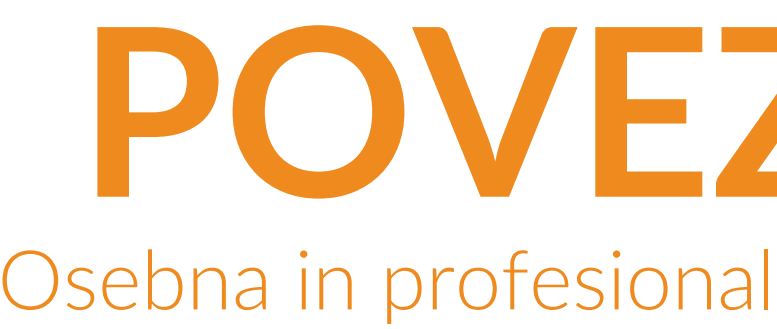

10. Ko bo mentorska povezava uspešno vzpostavljena, **boste o tem** prejeli obvestilo po e-mailu.

Takrat se samo prijavite na vašo platformo in začnite novo mentorsko popotovanje.

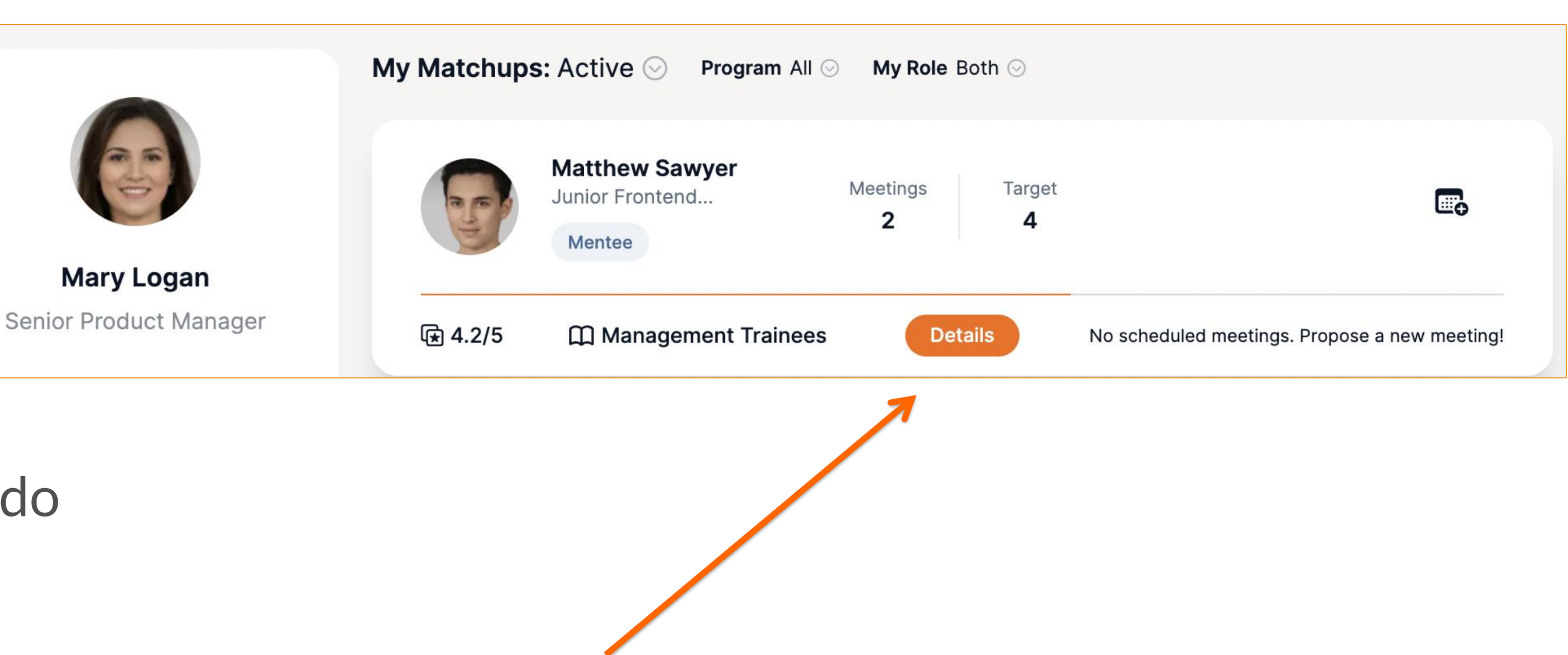

Vedno uporabite spodnji link za dostop do vaše platforme

https://zm.mentorink.com

11. Kliknite na gumb 'Details - PODROBNOSTI', da si ogledate več informacij o vaši novi povezavi, s katero lahko pričnete novo mentorsko izkušnjo/popotovanje.

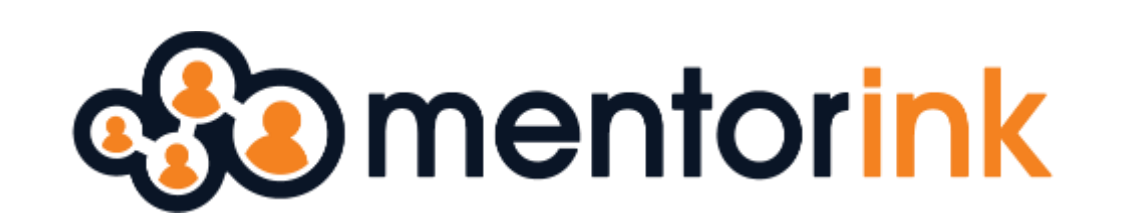

## POVEZOVANJE Osebna in profesionalna rast – skozi moč mentorstva

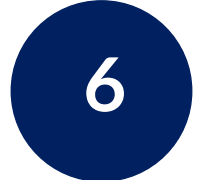

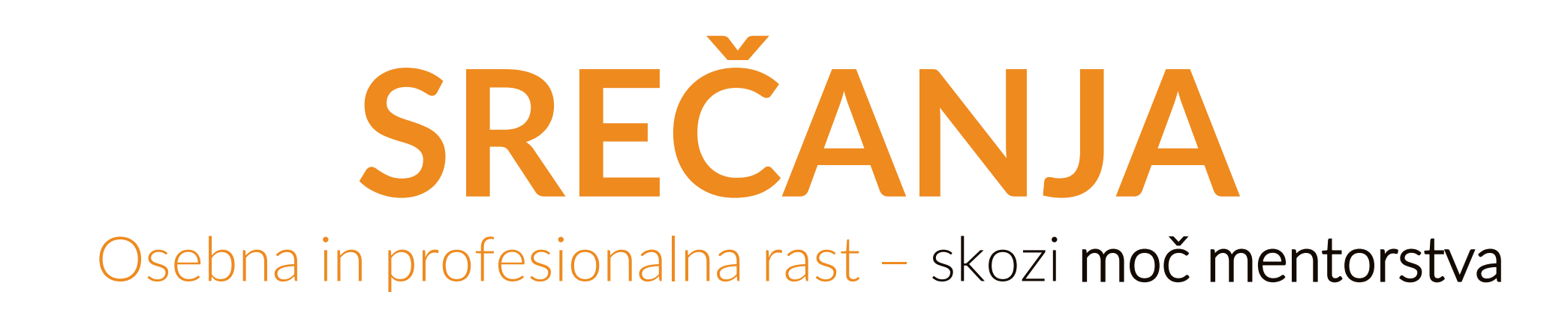

### 12. Orodja, da lahko pričnete vaša srečanja - najdete na strani Mentorink:

|                  |                                           |               | i Jourr               | ney 🛱 Content                | 🗐 Tasks | 🖃 Note   |
|------------------|-------------------------------------------|---------------|-----------------------|------------------------------|---------|----------|
| Your Ma          | atch                                      |               |                       |                              |         |          |
|                  |                                           | Matching Date |                       | January 29, Sunday           |         |          |
| Men<br>Ma<br>Log | tor Mentee<br>ry Matthew<br>an Sawyer     | Meeting 1     | :                     | -<br>ebruary 1, Wednesday 12 | 2:00    |          |
| Details          |                                           |               | :                     |                              |         |          |
| F                | Program<br>Management Trainees            | Meeting 2     | <ul> <li>.</li> </ul> | April 24, Monday 13:00       |         |          |
| ළ                | Actual / Target<br><b>2 / 4 Meetings</b>  | Meeting 3     |                       | Add Your Next Meeting        |         | <b>F</b> |
|                  | Suggested Frequency<br>Once every 30 days |               | 0<br>0<br>0           |                              |         | /        |
| *                | Success Score 4.2/5                       | Meeting 4     | 0                     | ſBC                          |         |          |
|                  |                                           |               |                       |                              |         |          |

13. PODROBNOSTI: Oglejte si podrobnosti izbranega programa in svoj napredek. )mentorink

14. **KLEPET**: Pošljite pozdravno sporočilo svojemu mentorju/mentorirancu, da se predstavite.

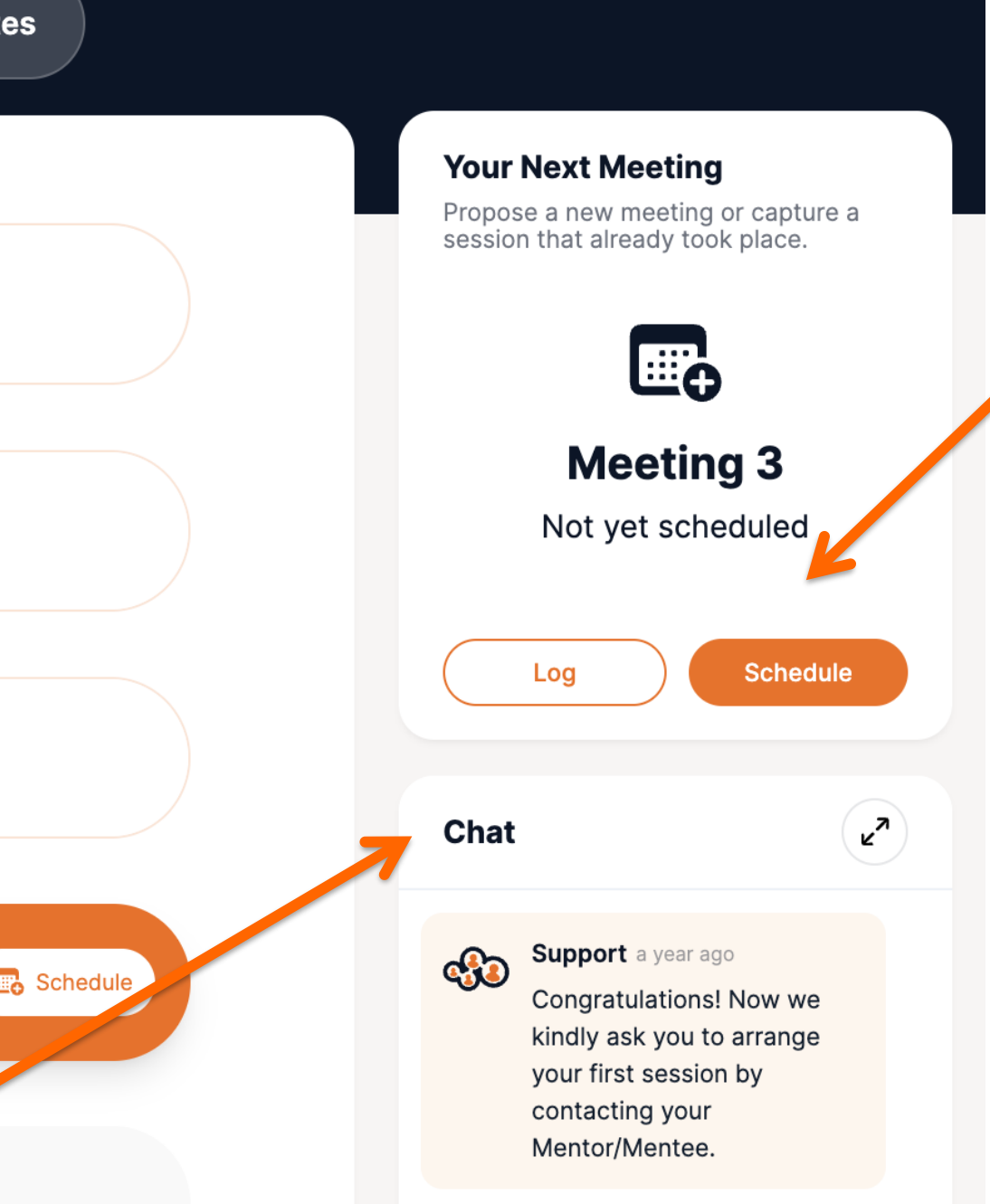

15. RAZPORED SREČANJ: Predlagajte najbolj primeren čas za vaše /srečanje.

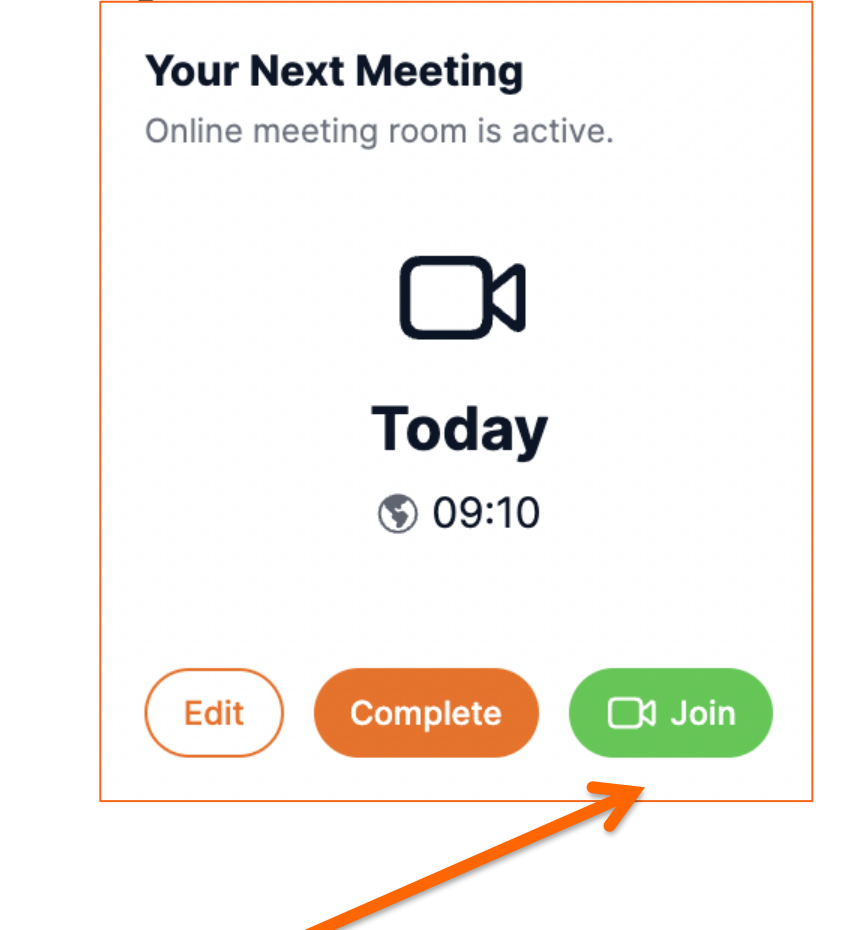

16. Če ste se odločili za online srečanje, lahko pričnete video klic preprosto s klikom na gumb 'Join -**PRIDRUŽI SE'.** 

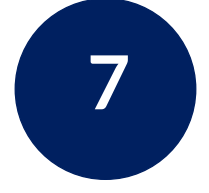

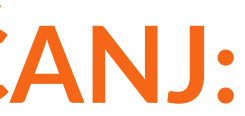

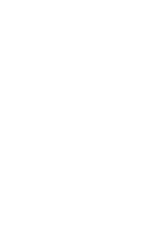

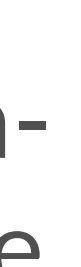

## SREČANJA Osebna in profesionalna rast – skozi moč mentorstva

|                                | E Journey Content E Tasks Notes |             | E Journey Conten             | t 🖹 Tasks 🖃 Notes   |                              | 🗄 Jour                   | rney îî Content (Ê) Tasks | 🖃 No |
|--------------------------------|---------------------------------|-------------|------------------------------|---------------------|------------------------------|--------------------------|---------------------------|------|
| ~                              | Let's start!                    | Ad          | d Task                       |                     |                              | Add Note                 | My Notes                  |      |
| ~                              | Plan                            | <b>%60</b>  | Goal I<br>▷ Work in progress | Assignee<br>Both    | Target Date<br><b>17 Mar</b> | My Notes                 | My notes                  |      |
| ~                              | Share                           | <b>6</b> 00 | Goal II                      | Assignee            | Target Date                  | Updated at 17 March 2024 |                           |      |
| <ul> <li></li> <li></li> </ul> | Discuss                         | *80         | > Work in progress           | Both                | 17 Mar                       |                          |                           |      |
| $\checkmark$                   | Conclude                        | ~           | Goal III<br>   Not started   | Assignee<br>Matthew | Target Date<br><b>17 Mar</b> |                          |                           |      |

17. VSEBINA: Pred srečanjem si oglejte vsebine, ki so bile pripravljene posebej za vas pomagale vam bodo, da se lažje pripravite in kar najbolje izkoristite srečanje.

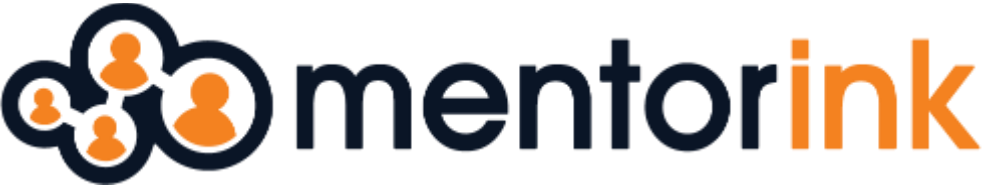

18. NALOGA: V razdelku "Naloge" lahko postavite cilje in sproti spremljate vaš napredek. Dostopen je tako mentorjem kot mentorirancem.

19. ZAPISKI: Razdelek »Zapiski« lahko uporabljate za vaše osebne opombe. Viden je samo vam in ga lahko uporabljate kot vaš zasebni zvezek.

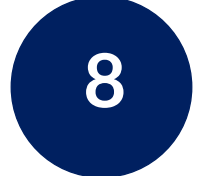

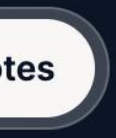

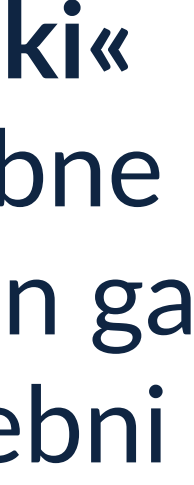

# ZAKLJUČEK SREČANJ & POVRATNA INFOMACIJA ?

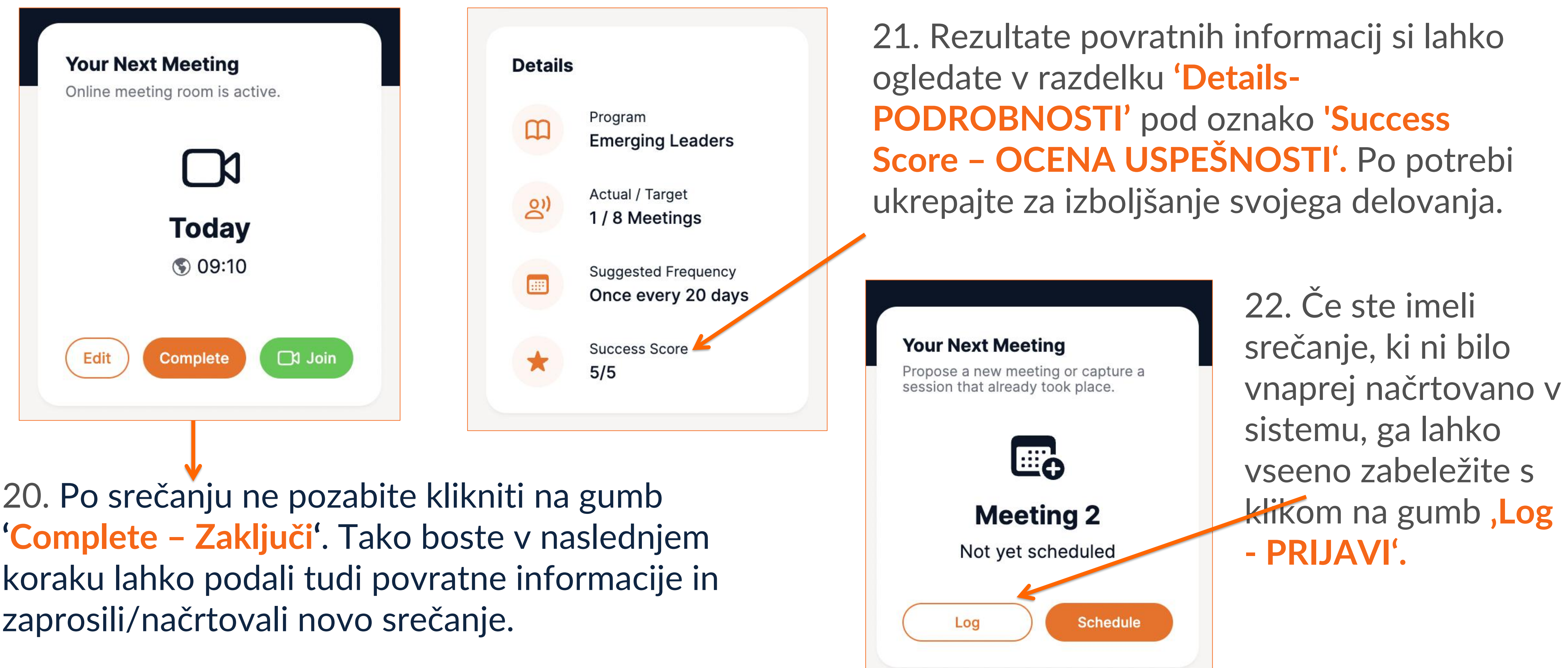

20. Po srečanju ne pozabite klikniti na gumb 'Complete – Zaključi'. Tako boste v naslednjem zaprosili/načrtovali novo srečanje.

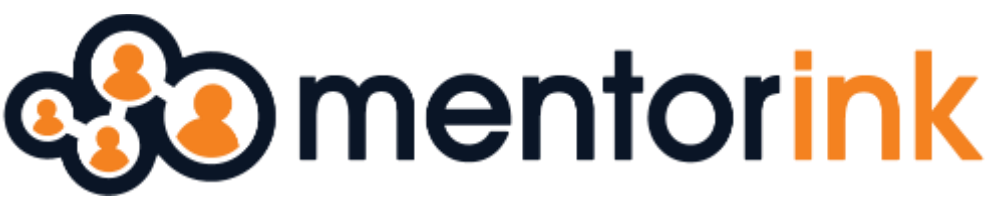

Osebna in profesionalna rast – skozi moč mentorstva

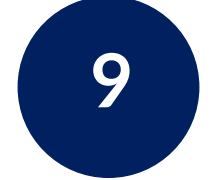

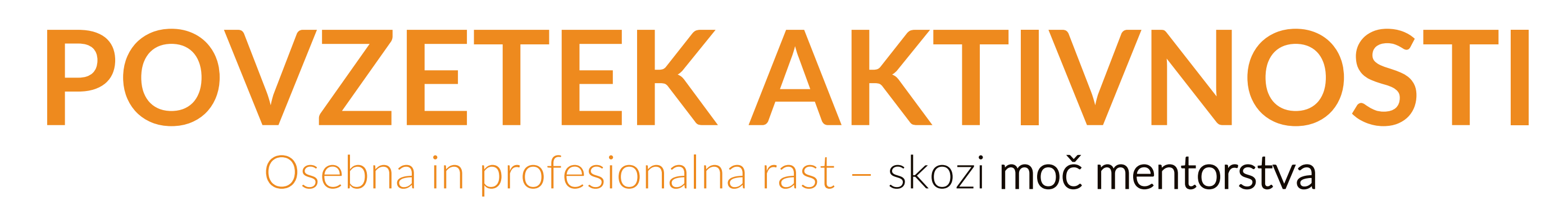

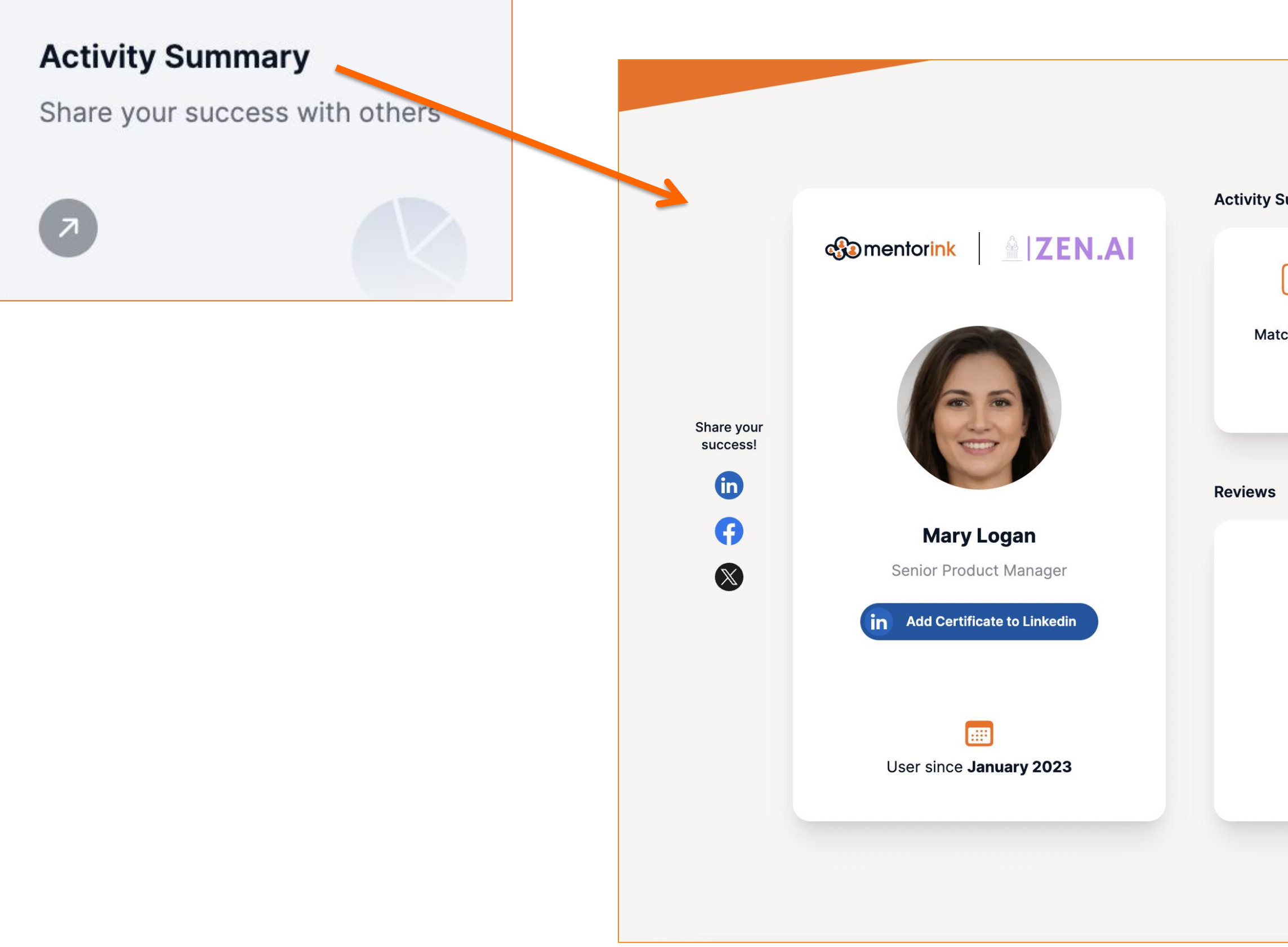

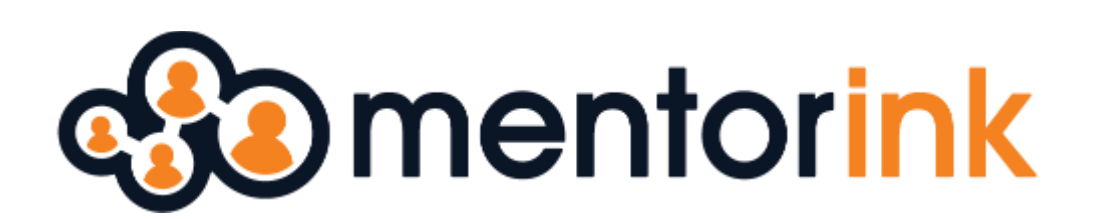

| ummary     |                                 |               |  |
|------------|---------------------------------|---------------|--|
|            |                                 | 5~7           |  |
| hes So Far | Total Hours                     | Success Score |  |
| 1          | 6                               | 4.6           |  |
|            |                                 |               |  |
|            |                                 |               |  |
|            |                                 |               |  |
|            |                                 |               |  |
| Lookin     | g forward to the first user com | iment         |  |
|            | 5                               |               |  |
|            |                                 |               |  |
|            |                                 |               |  |
|            |                                 |               |  |
|            |                                 |               |  |

22. Na vaši nadzorni plošči (Dashboard) lahko vidite povzetek svojih aktivnosti.

Svoje uspehe preprosto lahko delite na platformah, kot je LinkedIn/Facebook

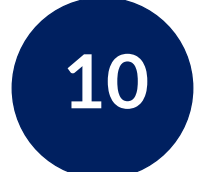

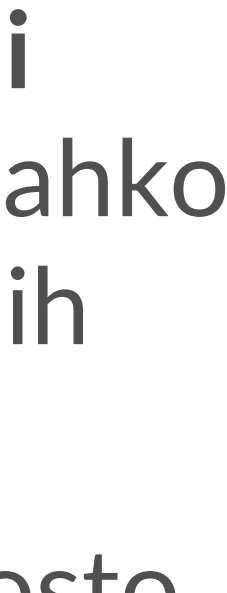

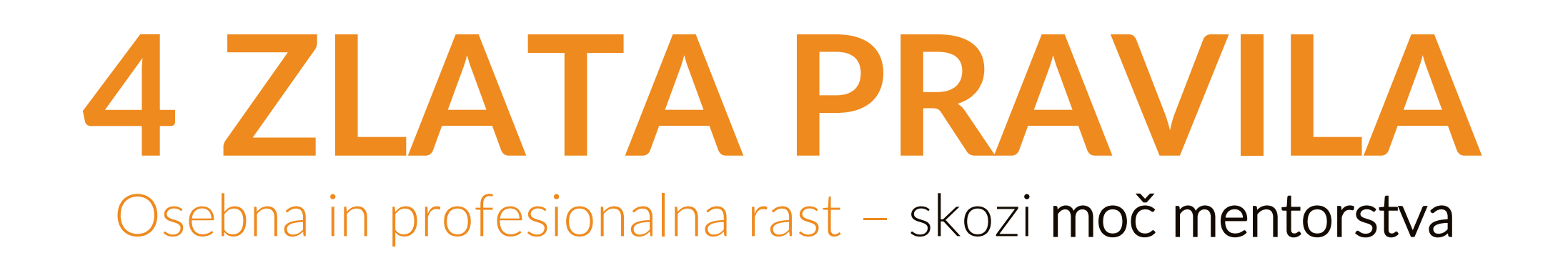

- dogovora.
- vam bo omogočilo bolj uspešno in koristno srečanje.
- svojega naslednjega srečanja.

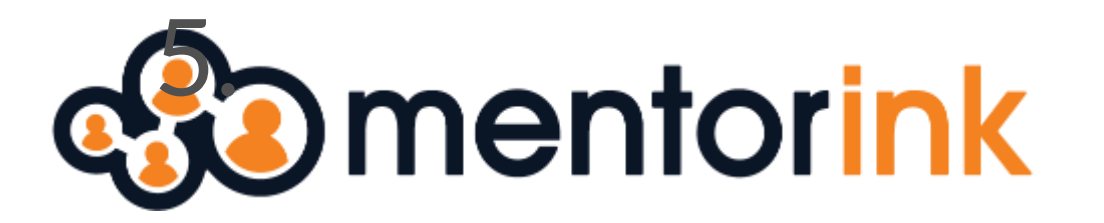

1. Spremljajte e-poštna sporočila obvestil, ki jih pošilja platforma Mentorink, tako boste sproti obveščeni o novih povezavah in aktivnostih na platformi. Priporočamo, da Mentorink dodate med stike v svojem e-poštnem računu, saj lahko v nasprotnem primeru pomembna sporočila pristanejo v mapi z vsiljeno ali nezaželeno pošto.

2. Preverjajte, ali je bilo vaše povabilo na srečanje sprejeto s strani mentorja/mentoriranca v platformi Mentorink. Če še ni bilo, lahko uporabite razdelek klepet za potrditev

3. Pred srečanjem priporočamo ogled vsebin in priporočil, ki so vam bila posredovana – to

4. Z vsakim srečanjem rastete - zato po zaključku vsakega srečanja kliknite » Complete Zaključi« in oddajte svoje povratne informacije/misli. Ne pozabite pa tudi načrtovati

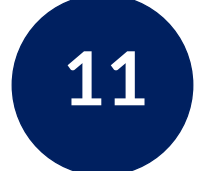

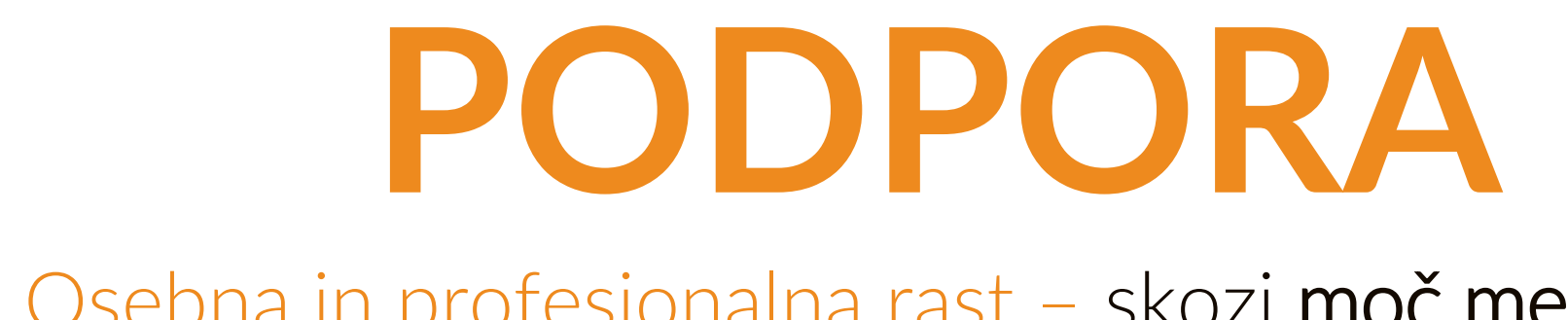

### Če imate kakršne koli težave ali vprašanja v vezi s platformo, nas lahko vedno kontaktirate preko razdelka , PODPORA'.

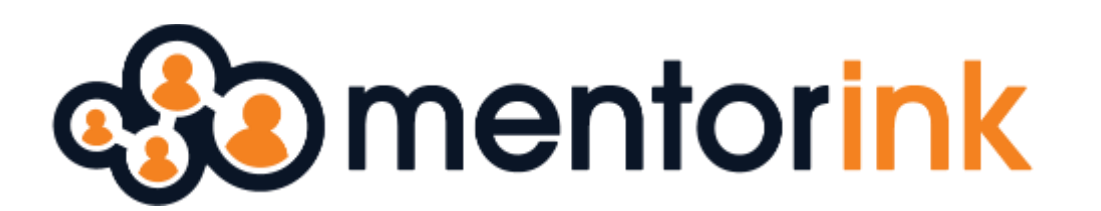

Osebna in profesionalna rast – skozi moč mentorstva

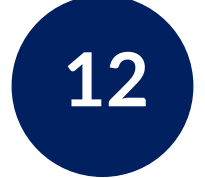

## HVALA, DA SKUPAJ GRADIMO IN KREPIMO BOLJ POVEZANO IN SODELOVALNO SKUPNOST KULTURE MANAGEMENTA V SLOVENIJI!

### **SKUPAJ ZMOREMO VEČ IN VSE!** www.mentorink.com

**Set Mentorink** 

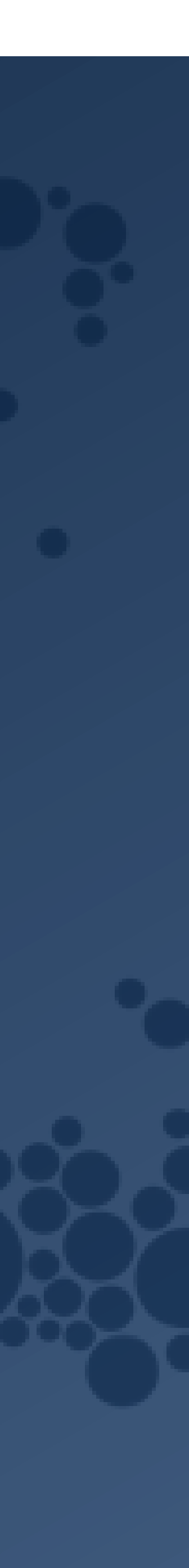